In-Car Smart Carplay Screen Multimedia Player

User Manual

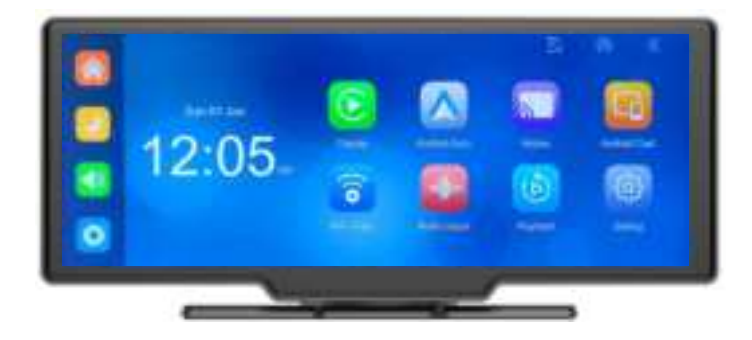

# Restary

| 1. Productoverview           | 2          |
|------------------------------|------------|
| 2. Productcompositionlist    | 3          |
| 3. Productdescription        | 4          |
| 4. TF SD cardspecifications. | 6          |
| 5. Wiringinstructions        | 7          |
| 6. Camerainstallation        | 8          |
| 7. Interfacespecification    | 9          |
| A. AppleCarPlay              | 10         |
| B. AndroidAuto               | 12         |
| C. DVR                       | 14         |
| D.Playback                   | 15         |
| E.Audiooutput                | 16         |
| F. Setting                   | 19         |
| 8. Troubleshooting           | <u>2</u> 5 |
| 9. Productparameters         |            |

#### Warning:

This device complies with Part 15 of the FCC Rules. Operation is subject to the following two conditions: (1) this device may not cause harmful interference, and (2) this device must accept any interference received, including interference that may cause undesired operation.

Changes or modifications not expressly approved by the party responsible for compliance could void the user's authority to operate the equipment.

NOTE: This equipment has been tested and found to comply with the limits for a Class B digital device, pursuant to Part 15 of the FCC Rules. These limits are designed to provide reasonable protection against harmful interference in a residential installation. This equipment generates uses and can radiate radio frequency energy and, if not installed and used in accordance with the instructions, may cause harmful interference to radio communications However, there is no guarantee that interference will not occur in a particular installation. If this equipment does cause harmful interference to radio or television reception, which can be determined by turning the equipment off and on, the user is encouraged to try to correct the --Reorient or relocate the receiving antenna. --Increase the separation between the equipment and receiver.

--Connect the equipment into an outlet on a circuit different.

from that to which the receiver is connected. --Consult the dealer or an experienced radio/TV technician for help.

RF Exposure Statement To maintain compliance with FCC's RF Exposure guidelines, This equipment should be installed and operated with minimum distance of 20cm the radiator your body. This device and its antenna(s) must not be co-located or operation in conjunction with any other antenna or transmitter.

1.Product overview

The CS\_1026Juses two wide-angle cameras installed inside and outside the vehicle to capture images of the surrounding area and transmit them to the integrated device in real time. With the help of this system, the driver can see the obstacles and pedestrians around the vehicle intuitively, and effectively to reduce the occurrence of scraping, collision, collapse and other accidents. Thisproductcan record all driving videos to avoid accidentfraud.

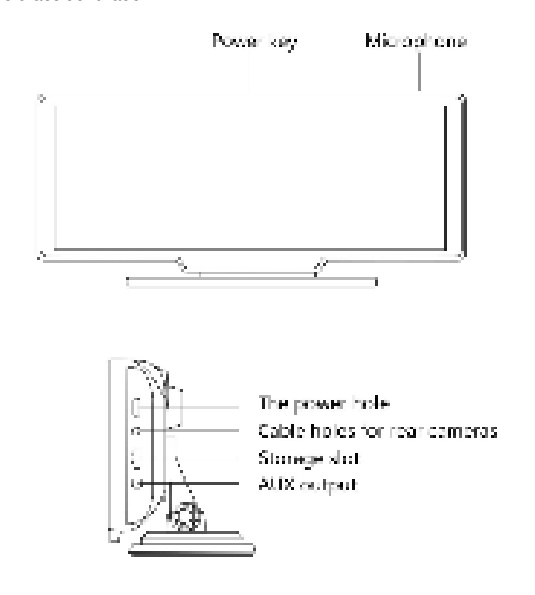

 $\sim$ 

## 2.Package list

| Name                           | Graphic    | Introduce                                                                                                    | Quantity     |
|--------------------------------|------------|----------------------------------------------------------------------------------------------------|--------------|
| Smart<br>Screen                |            | 10.26-inch FHD display (1600*600)<br>channel camera interface / touch<br>control / Bluetooth / WiFi / FM<br>Transmitter /SD card recording /Power<br>harger with Type-C plug |              |
| The power                      | 201        | Type-Cpowercord/12-24Vinput/<br>5Voutput/<br>integratedcable/takepower from<br>cigarette lighter                                                                             | 1            |
| Backup<br>camera               | $\bigcirc$ | AHD FHD (1080P/4PIN BMW Type)                                                                                                    | Optiona<br>I |
| Extensi<br>on<br>Video<br>cord | 1          | About 6m/ 2.5mm headphone plug /<br>4PIN BMW type connector/double<br>shield/with<br>reverse trigger wire                                                                    | Optiona<br>I |
| Monitor<br>screen base         |            | Support the screen display,fix it<br>ontothe center console<br>ω                                                                                                    | 1            |

| TF SD card   |   | Class10 High-speed TF SD card | Optional |
|--------------|---|-------------------------------|----------|
| Aux<br>cable | 9 | Audio transmission line       | 1        |

# 3. Product description

| Item             | Function introduction | Detailed description                                                              |
|------------------|-----------------------|-----------------------------------------------------------------------------------|
|                  |                       | SimplifiedChinese/TraditionalChinese/English/Russi                                |
|                  | Language              | an/                                                                               |
|                  |                       | Spanish/French/GermalJapanese/Korean/Arabic/I                                     |
| System           |                       | alian                                                                             |
|                  |                       | / Portuguese                                                                      |
|                  | Interface             | Graphical menu operation                                                          |
|                  | Mode of operation     | Touch screen                                                                      |
|                  | Video input           | 2 channels of FHD video input                                                     |
| Video input      | Video mode            | Start recording video as soon as you turn on the device, without missing a second |
| video input      | The video format      | 4K H.264 video, separate storage for each channel video saved                     |
|                  | Real-time display     | 10.26-inch HIGH-DEFINITION IPS screen, 1600 x<br>600                              |
| Video<br>display | The playback          | Localplayback, available to review at anytime                                     |
|                  | The screen saver      | Screensavercanbesetto several modes:<br>Off/10seconds/30seconds/1 minute          |
|                  | Reversing display     | It can automatically switch to the reversingscreen                                |

|  |  | Reversing screen | Adjust rear view camera guidelines | Adjust rear view camera guide lines |
|--|--|------------------|------------------------------------|-------------------------------------|
|--|--|------------------|------------------------------------|-------------------------------------|

|                          | Wi-Fi                  | Supports Apple CarPlay and Android Auto                    |
|--------------------------|------------------------|------------------------------------------------------------|
| Wireless connection      | Bluetooth              | Support Bluetooth music playback                           |
| mode                     | FM                     | Support FM Transmitter                                     |
| Video<br>storage         | TF SD card             | CLASS-10 U1,Compatibility 32GB minimum and 256GB maximum   |
|                          | The microphone         | Support microphone recording, you can turn it on/off       |
| Audio part               | Voice control          | Support voice control, you can turn it on/off              |
|                          |                        | Supports 12V-24V power voltage. There are                  |
| Power part               | The power input        | power protection circuits                                  |
| Power<br>consumpt<br>ion | Two-way video          | Less than 10W (screen display, 2-channel camera recording) |
|                          | Working<br>temperature | -4°F to 149°F (-20°C to 65°C)                              |
|                          | The video time         | Video recording duration can be set                        |
| Other                    | camera<br>mirroring    | The camera supports mirror display                         |

σı

4. TF SD Card specification

The quality of the TF SD card has a great impact on the stability of video recording. To record videos safely, we recommend using SD cards from major brands such as SanDisk, Kingston, Toshiba and Samsung. The speed certification must be at least Class10.

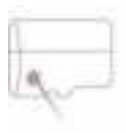

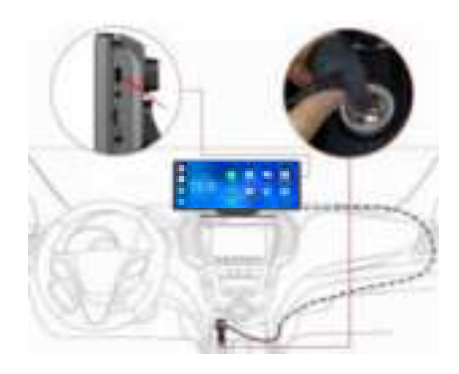

#### The details are as follows

| Port                 | Instructions                                                                                                    |
|----------------------|----------------------------------------------------------------------------------------------------|
| Type-C power<br>plug | Power supply port                                                                                                    |
| Cigarette<br>charger | Takes power directly from the cigarette<br>lighter<br>Note: The product comes with a special cigarette<br>lighter charger. If you do not use our original<br>charger, you need to buy a compatible high-<br>quality cigarette lighter charger. Otherwise, the<br>device may be easily damaged due to<br>insufficient voltage or other injuries may occur. In<br>addition, the FM transmitter function will not work |
|                      | ~7                                                                                                    |

| normally. |
|-----------|
|           |
|           |
|           |
|           |
|           |
|           |
|           |
|           |
|           |

#### 6. Camera installation

Find the drilling hole, find the corresponding installation position in the license plate bracket, mark it with a pen, and then drill the screw hole of the corresponding size. Fix the camera to the rear of the car with screws. The reversing trigger cable (the red wire) needs to be connected to the positive pole of the reversing light. Finally, use the video extension cable to connect the camera to the screen.

### (This is not necessary, if you choose the version without a reversing camera)

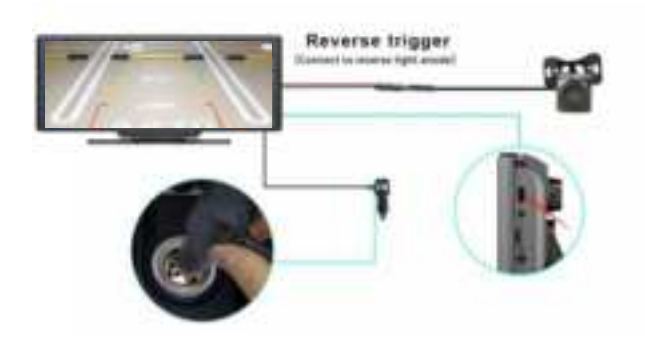

 $\infty$ 

#### 7. User Interface

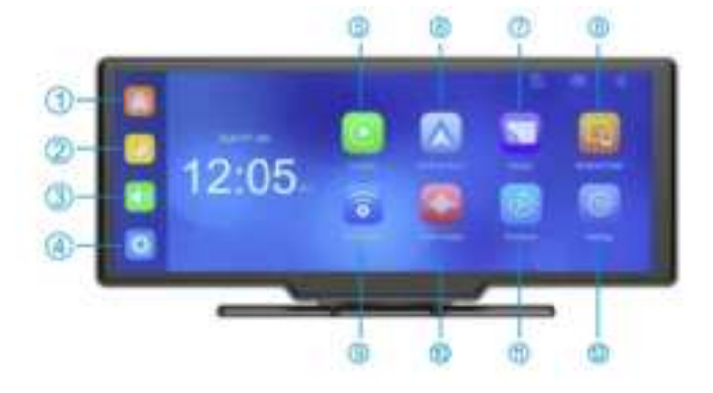

1.Home button: return to home page

2.Brightness icon: adjust the screen brightness

3.Volume button: adjust the output volume

4.DVR: enter the video recording interface

5.Apple CarPlay: Especial driving interface for iPhone

6.Android Auto: Especial driving interface for Android mobile phones

7. Apple AirPlay: cast the iPhonescreen to the host monitor

8.Android Cast: cast the screen of an Android phone to the host monitor

9.Wi-Fi video: Follow the tips, connect to Wi-Fi

10.Audio output: Select the sound output mode

11.Playback: review a video recorded

12. Setting button: the setting interface

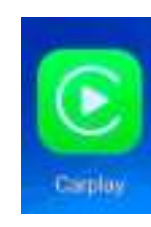

Firstly, turn on the WiFi and Bluetooth of your iPhone, then tap the [Apple CarPlay] button to enter the Apple CarPlay interface as shown. The Bluetooth of the device will be turned on automatically with the name T86-XXXX. Connect the Bluetooth to your iPhone and follow the iPhone's instructions to open the app.

After switching on, the device automatically tries to connect to the iPhone.

(Turn off Bluetooth and Wi-Fi of your iPhone to disconnect. The CarPlay option only supports Apple iPhone. For Android phones, please select the [Android Auto] option)

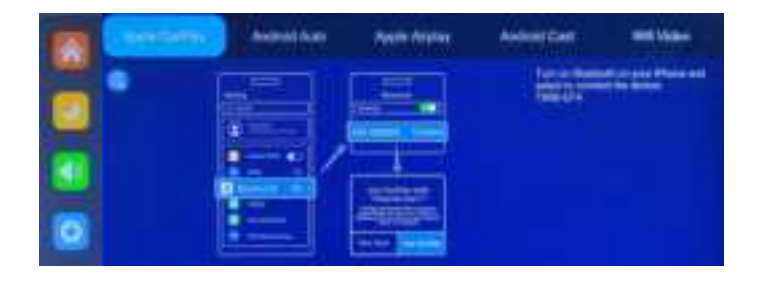

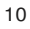

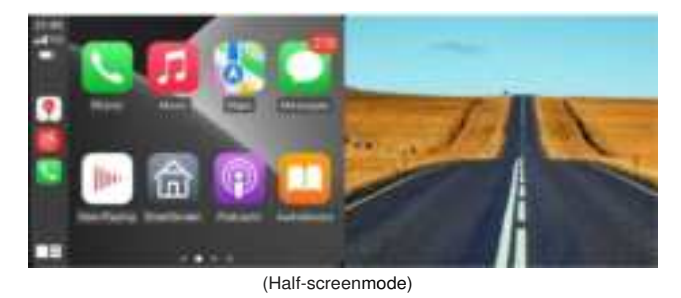

(Full-screenmode)

Note: In the mobile phone dropdown menu, you need to turn off Bluetooth first and then turn off WiFi to disconnect Carplay. The device will still try to connect to the mobile phone if you only turn off your mobile phone's WiFi.

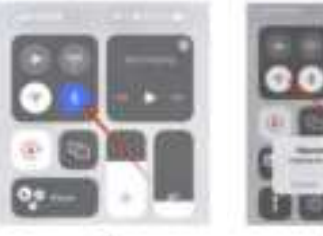

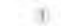

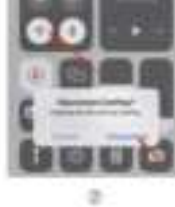

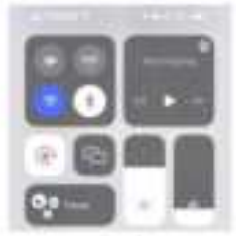

3

# Android Auto

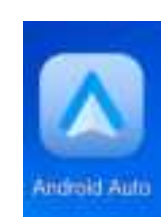

As shown in the figure, click the [Android Auto] button to enter Android Auto. Firstly turn on WiFi and Bluetooth of your android phone, and then select the [Android auto] option as shown in the photo, the host's Bluetooth will automatically turn on, the name of the Bluetooth is T86-XXXXX. Connect the Bluetooth to your phone to open the application. When the host device is powered on, it will automatically

attempt toconnect to the last connected phone

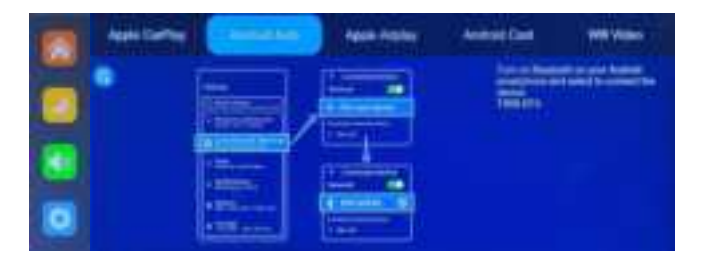

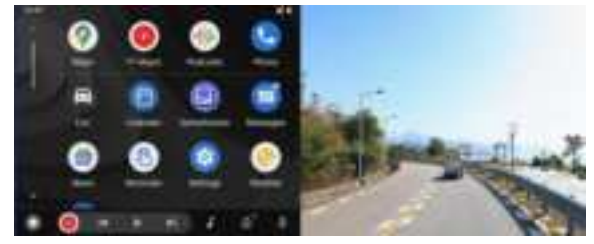

(Half-screen mode)

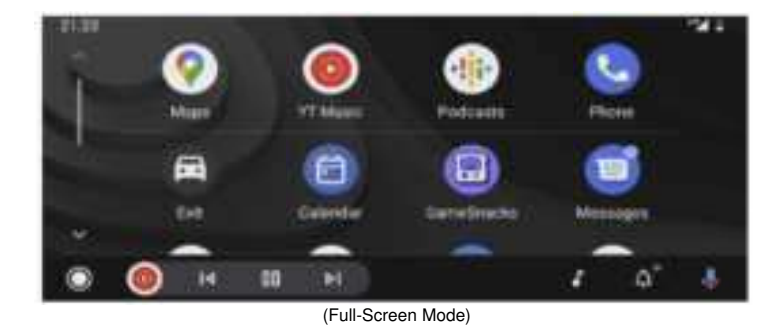

DVR

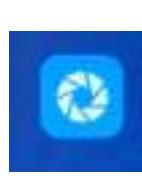

As shown in the picture, the main page will not directly display the camera image, you need to click the DVR button to enter DVR interface and view the camera video. When a TF SD card is inserted, the systemautomaticallyentersthevideomode.In the recordingmode,asmall red dot will flash.

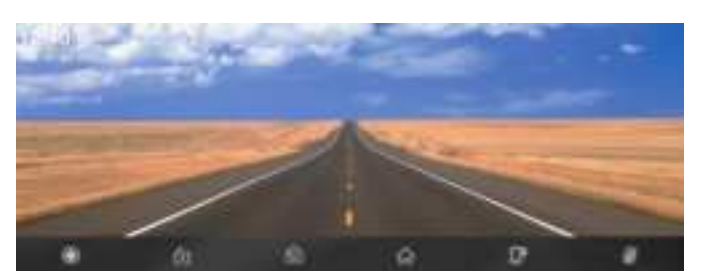

| •  | Start/stop video                                       |
|----|--------------------------------------------------------|
| ťa | Lock the video, then the video data will not bedeleted |
| 6  | Click to take a photo                                  |
| \$ | Return to main screen                                  |
| Đ  | The wireless connected screen is displayed             |
| ŧ  | Turn on or turn off voice recording                    |

### Playback

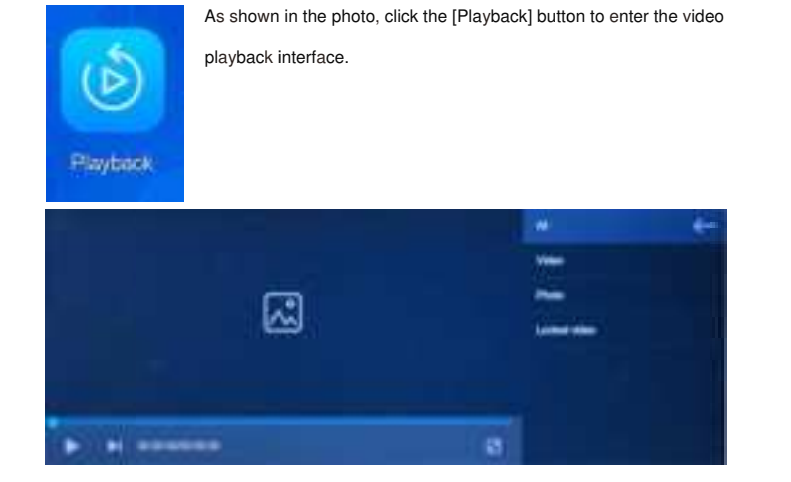

You can click on the playlist on the right to watchvideo or photo

| Video        | [Video] Video captured by front/rear cameras [Photo]   |
|--------------|--------------------------------------------------------|
| Dire         | Pictures taken by the front/rear cameras[Locked video] |
| T Street Co  | The protected video(s)                                 |
| Locked video |                                                        |

000

Click the[Delete] button to delete the item.

Audio output

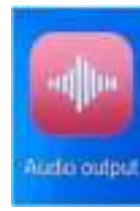

As shown in the photo, click the [Audio Output] button to enter the

audio output selection interface. 15

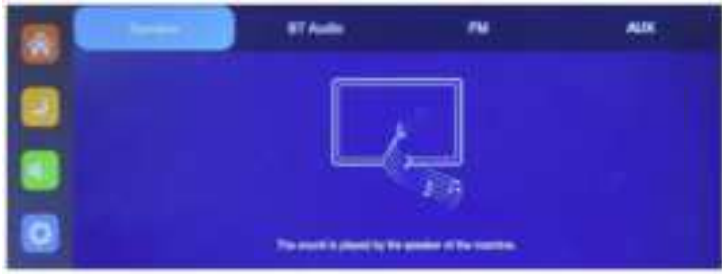

(1) [Speaker]: The sound will be played through the device'sspeaker.

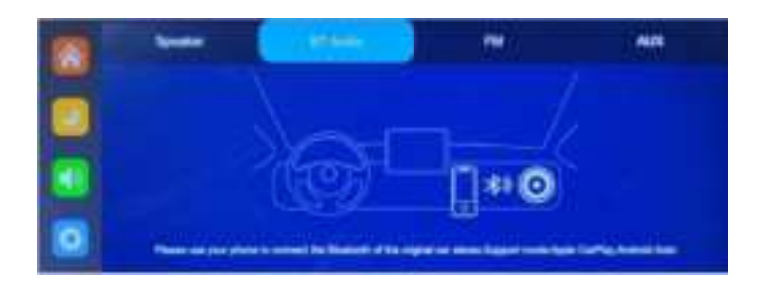

(2) [Bluetooth]: After selecting this mode [BT Audio], the Bluetooth transmission mode will beturned on. Turn on yourvehicle's Bluetooth then, connect your cell phone's Bluetooth to your car. After the car Bluetooth connection is successful, all the sounds of the device will be transmitted to your car speakers through Bluetoothtransmission.

After selecting this mode, the volume icon will change to the Bluetooth transmissionicon

, and the volume cannot be adjusted on this device, it must be adjusted on yourvehicle.

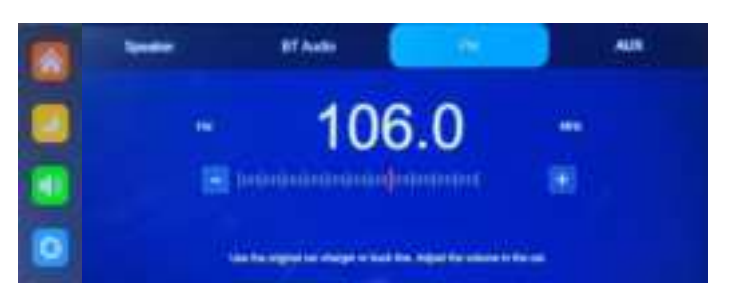

(3)[FM]: After selecting this mode, FM transmission mode will be turned on. For example, the FM transmitting frequency band of this equipment is set to FM106.0MHz(anyunoccupiedchannelcanbeused),tune yourcarradioto the same frequency FM 106.0 MHz,thenall sounds of the equipment will be transmitted to yourvehicle radio.

Note: The sound transmission of FM modemay be interfered by radio clutter. Try a different FM frequency, if it doesn't work well.

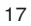

After selecting this FM mode, the volume icon will change to FM emission icon [ [ []], and the volume cannot be adjusted on this device then, it can only be adjusted on yourvehicle radio.

(Using a non-original power cordwill weaken the FM Transmitter signal, the function

cannot be used under some circumstances)

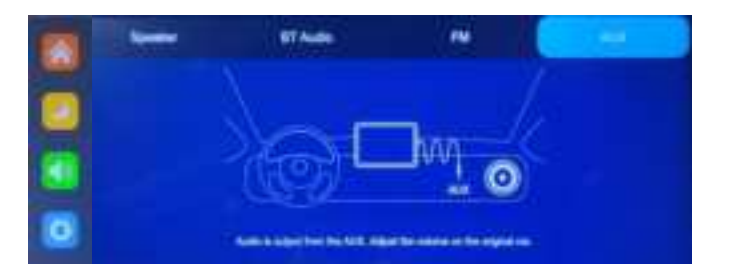

(4) [AUX]: After selecting this mode, the AUX output mode will be turned on. Connect the equipment to your vehicle's AUX port with an AUX cable. After the connection is successful, set your car to be AUX-IN mode, then all the sounds of the equipment will be transmitted to yourvehicle speakers through the AUX cable.

Afterselectingthismode, the volume iconwill change to AUX output icon []], and the volume cannot be adjusted on this device, it can be adjusted on your vehicle.

Setting

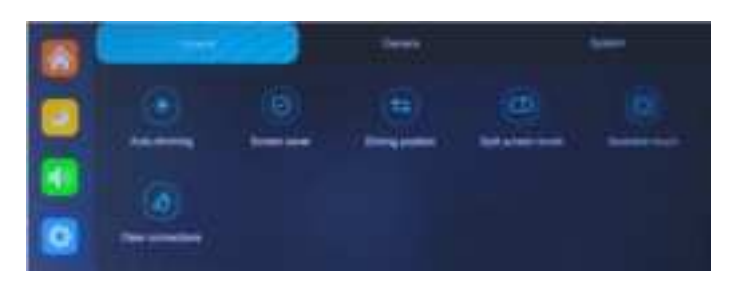

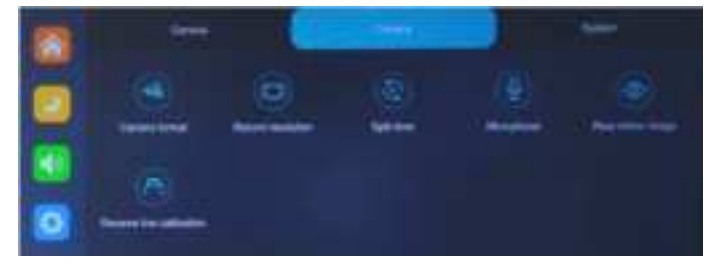

|  |   | 1000 |   |  |
|--|---|------|---|--|
|  |   | ۲    | ۲ |  |
|  | ۲ | ۲    |   |  |

| Icon              | Specification                                                                                                    |
|-------------------|----------------------------------------------------------------------------------------------------|
| Auto-dimming      | Click to enter the [Auto-<br>dimming]settings<br>You can turn it off or on.<br>Night brightness<br>Settings.<br>Enable time Settings                                                                                              |
| Screen saver      | Click [Screen saver] to enter the settings.<br>Screen saver can be set to:off / 10 seconds / 30 seconds<br>/ 1 minute.<br>After entering the screen saver, you can click any place<br>of the screen to resume the screen display. |
| Driving position  | Click [Driving Position] to enter the setting.<br>You can select left-hand driveor right-hand drive. On<br>themenuof Apple CarPlay, you can choose it accordingly.                                                                |
| Split screen mode | Click to enter the [Split screen mode]<br>settings<br>Split screen mode is only available for<br>CarPlay and Android Auto                                                                                                    |

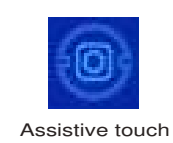

Click to enter the [Assistive touch] settings

You can turn it on/off. Operation shortcut keys are available under this function

| Icon              | Specification                                                                                                    |
|-------------------|----------------------------------------------------------------------------------------------------|
| Clear connections | Click to enter the [Clear connections]settings<br>Clearconnection records with a cell<br>phone (Bluetooth, Wi-Fi, Cast /<br>MirrorLink)                              |
| Camera format     | Click to enter the [Camera format] settings:<br>A.720P B.720N C.1080P D.1080N                                                                                        |
| Record resolution | Clicktoenterthe[Recordresolution]settings<br>A.720P B.1080P C. 2.5k D.<br>4K                                                                                         |
| Split time        | Click[Splittime]toenterthesettingofthevideodurationtime<br>Video duration time is optional: 1 minutes / 3 minutes / 5<br>minutes<br>The system default is"3 minutes" |
| Microphone        | Click [Microphone] to enter the<br>settings<br>You can turn it on/off.                                                                                               |

| Icon                  | Specicication                                                                                                    |
|-----------------------|----------------------------------------------------------------------------------------------------|
|                       | Click [Image mirror] to enter the settings: You can turn it on/off                                                                                                    |
| Rear mirror image     | Thisoptionmakesiteasierforcustomerstoinstalla<br>reversingcamera flexibly.                                                                                                    |
| Reverselinecalibratio | Adjust guide lines of reversing mode.                                                                                                    |
| Language              | Click [Language] to enter the settings<br>Available Language: Simplified Chinese / Traditional<br>Chinese / English/ Russian / Spanish / French /<br>German/ Japanese/ Korean / Italian / Portuguese                                                                                                    |
| Tip sound             | Click to enter the [Tip sound] settings<br>You can turn it off/on                                                                                                    |
| Voice control         | Click [Voice Control] to enter the settings<br>Available Voice control commands: show front camera /<br>Show rear camera / Turn on display / Turn off display /<br>Show all cameras.<br>5languageVoice<br>controlcommands.Afteropeningtheoption,inthe video<br>interface, say the corresponding command, the system |

|               | Kaga                                                                                                    |
|---------------|----------------------------------------------------------------------------------------------------|
| Date and Time | Click on [Date & Time] to enter the settings<br>Set up separately: year / month / day / hour/ minute /<br>second / 12-Hoursystem / 24-Hour system                                                                                                    |
| Storage info  | Click to enter the [Storage info]<br>setting<br>Click to view TF SD Card's<br>memory capacity                                                                                                    |
| Format        | Click [Format] to enter the settings.<br>This option formats all dataof the inserted SD Card.<br>It is recommended to manually format TF SD card to<br>ensure sufficient memory capacity and smooth<br>recording, when you start to use the SD card at the<br>first time.<br>Note: We recommend that you format your SD card<br>regularly. |
| Factory reset | Click [Factory reset] to enter the settings.By this operation, you can restore all settings to the initialones.                                                                                                    |

CONSTRUCTION OF STREET

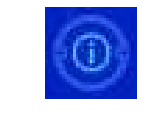

Firmware version

Click on [Firmware version] to enter the menu. This option is available in the current basic version for easy confirmation.

# Parking Guide Lines Calibration

Click [Reverse Line Calibration] to enter the settings

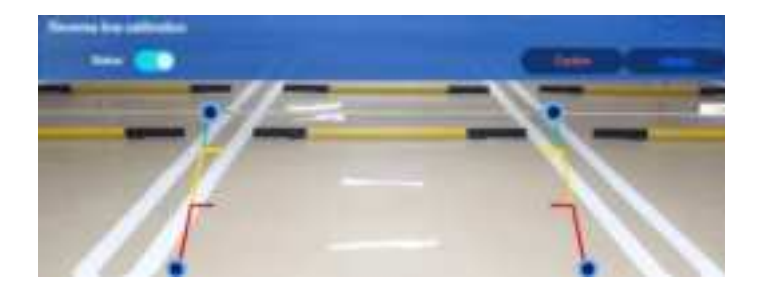

Park your car in the middle of the parking zone, manually hold and drag [], adjusttheposition of the reversing auxiliary line up, down, left and right, till the reversing auxiliary line reflects the actual and correct distance status.

After adjusting the reversing line, click [confirm] to finish.

Click [Cancel] to cancel settings and exit.

#### 8. Troubleshooting

| ltem | Problem                                | Solution                                                                                                    |
|------|----------------------------------------|----------------------------------------------------------------------------------------------------|
| 1    | Unable to power<br>on the device       | <ul> <li>(1)Check whether theplugs of the cigarette lighter power cord areconnected correctly and firmly.</li> <li>(2)Check whether the power cord is at a good shape and status. Avoid any damage or unauthorized modification.</li> </ul>                                                                                              |
| 2    | The touch<br>screen doesn't<br>respond | <ul> <li>(1)Touch screen is unavailable during<br/>power-on. Wait till the device enter<br/>the main interface, start to use<br/>touch screen.</li> <li>(2)Check whether the touch<br/>isdamaged.Do not use sharp<br/>objects on the touch screen, as this<br/>can easily cause scratches and<br/>damage to the touch screen.</li> </ul> |

| 3 | The rear-<br>viewcamera<br>doesn't work | <ol> <li>Buy and use themanufacturer's<br/>rear-view camera, makesure plug<br/>and ports match.</li> <li>Make sure the camera's plugs are<br/>connected firmly and correctly.</li> <li>Check whether the camera's video<br/>format matches.</li> </ol>                                                                                                    |
|---|-----------------------------------------|----------------------------------------------------------------------------------------------------|
| 4 | The machine has overheated              | Avoid exposing the machine to strong<br>sunlight for a long time. The normal<br>operating temperature of the machine<br>is -4°F to 149°F (-20°C to 65°C). After<br>working in a high temperature<br>environment for a period of time, it is<br>recommended to turn off the power to<br>let the device rest.                                                                                                    |
| 5 | CarPlay can't be<br>connected           | <ul> <li>(1) It takes longer time for the first-time connection</li> <li>(2) It works with only iPhone's Carplay</li> <li>(3)Make sure your iPhone's Bluetooth and Wi-Fi work normally and set them to be on.</li> <li>(4)Go to Settings - General – Clear connections, delete all connection records. Ignore all devices listed on your iPhone's Bluetooth list.</li> <li>(5)Restart the device and your iPhone, connect them again.</li> </ul> |

| 6 | Android Auto<br>can't be<br>connected | <ol> <li>Only Android phones are supported</li> <li>Update your Android phone and the<br/>related APP to the latest version.</li> <li>Do not enable VPN on your mobile<br/>phone</li> <li>Make sure the Wi-Fi and Bluetooth of<br/>your cell phone work well, and set them<br/>to be on</li> <li>Ignore all devices on your Phone's<br/>Bluetooth list. Restart your Android<br/>phone and the screen.</li> </ol> |
|---|---------------------------------------|----------------------------------------------------------------------------------------------------|
| 7 | Bluetooth music<br>doesn't<br>work    | Set the Audio Output mode to [BT<br>Audio]. Other mode doesn't support<br>Bluetooth music.                                                                                                    |

Reminder: Please ensure that there are no obstacles and disruptors between the mobile phone and the device, and the Wi-Fi / Bluetooth signal communication is smooth, otherwise the product functions can't perform properly.

# 9. Productparameters

| Model No.         | CS_1026J                                                   |
|-------------------|------------------------------------------------------------|
| Main Control IC   | High performance SOC                                       |
| Wireless function | Wireless Apple Carplay, Wireless Android Auto              |
| Screen            | 10.26-inch IPS screen, 1600*600 HD resolution              |
| Storage           | TF SD Card, Class-10, Compatible with 32GB to 256GB        |
| Wireless module   | Wi-Fi,Bluetooth, FM Transmitter                            |
| Camera            | Front 4K Dash Cam and Rear 1080P backup camera             |
| Speaker           | 2W speaker                                                 |
| FM transmitter    | 87MHz-108MHz                                               |
| Reversing video   | Automatically switch to reversing camera with trigger wire |
| Working voltage   | 12V-24V                                                    |
| Power consumption | Less than 10W                                              |
| Size              | 260 *130* 66mm                                             |
| Weight            | About 1.1kg                                                |
| Material          | ABS/ PC                                                    |